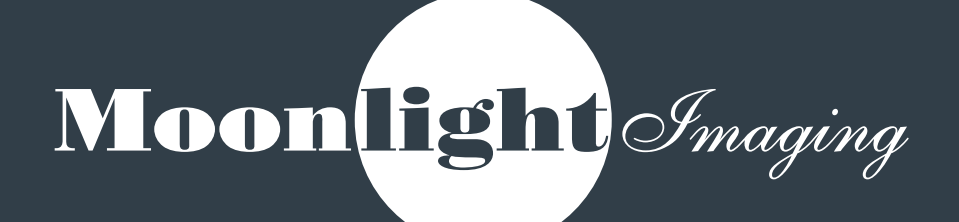

### **PORTAL USER GUIDE**

# **TABLE OF CONTENTS**

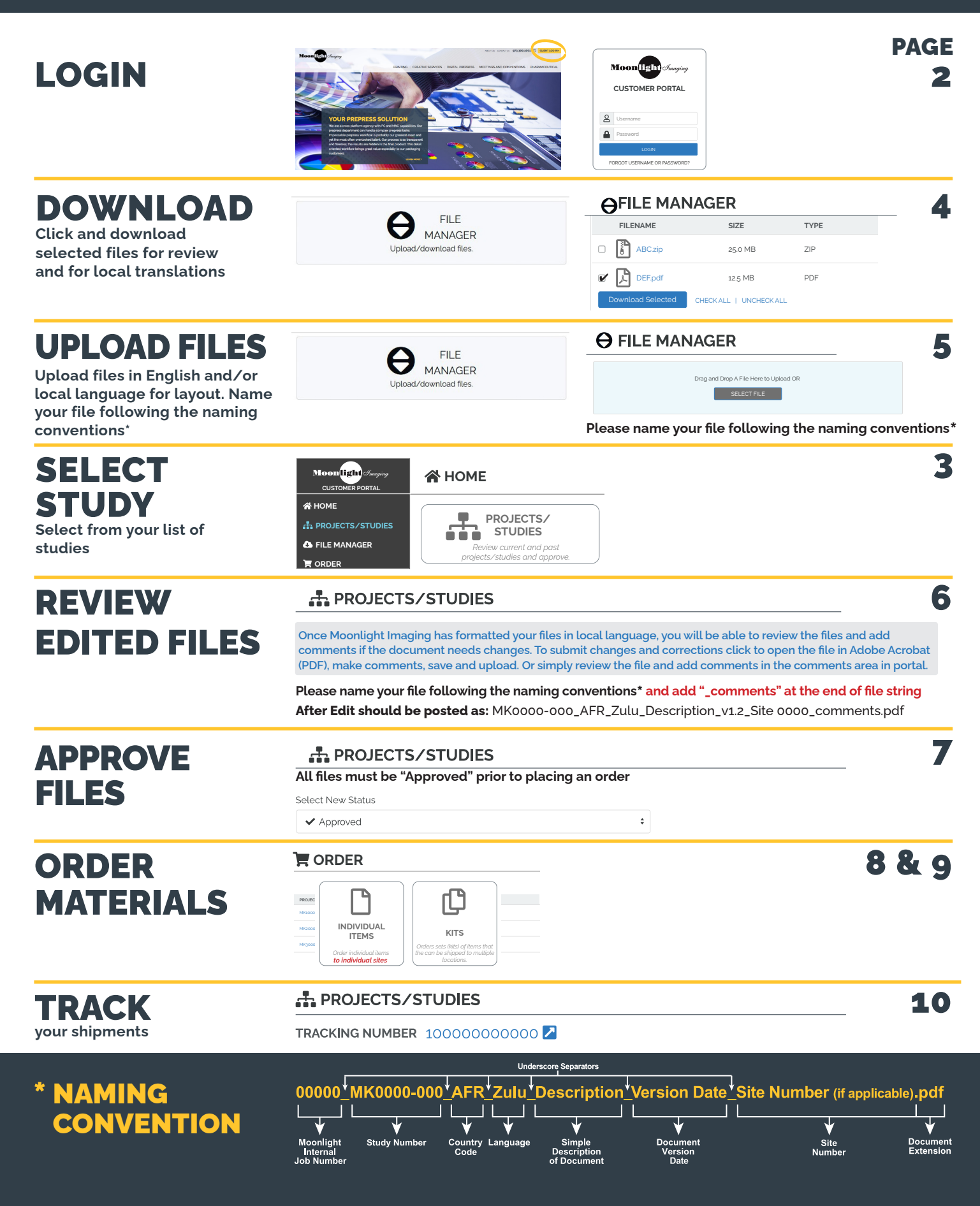

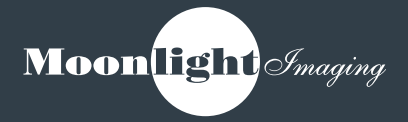

## **GETTING STARTED**

- When a study is initiated GTOs will provide the Moonlight Imaging Web Administrator (portal@moonlightimaging.com) a list of names and emails for the study team.
- Moonlight will issue User Names and Passwords which will be sent to their individual email address.

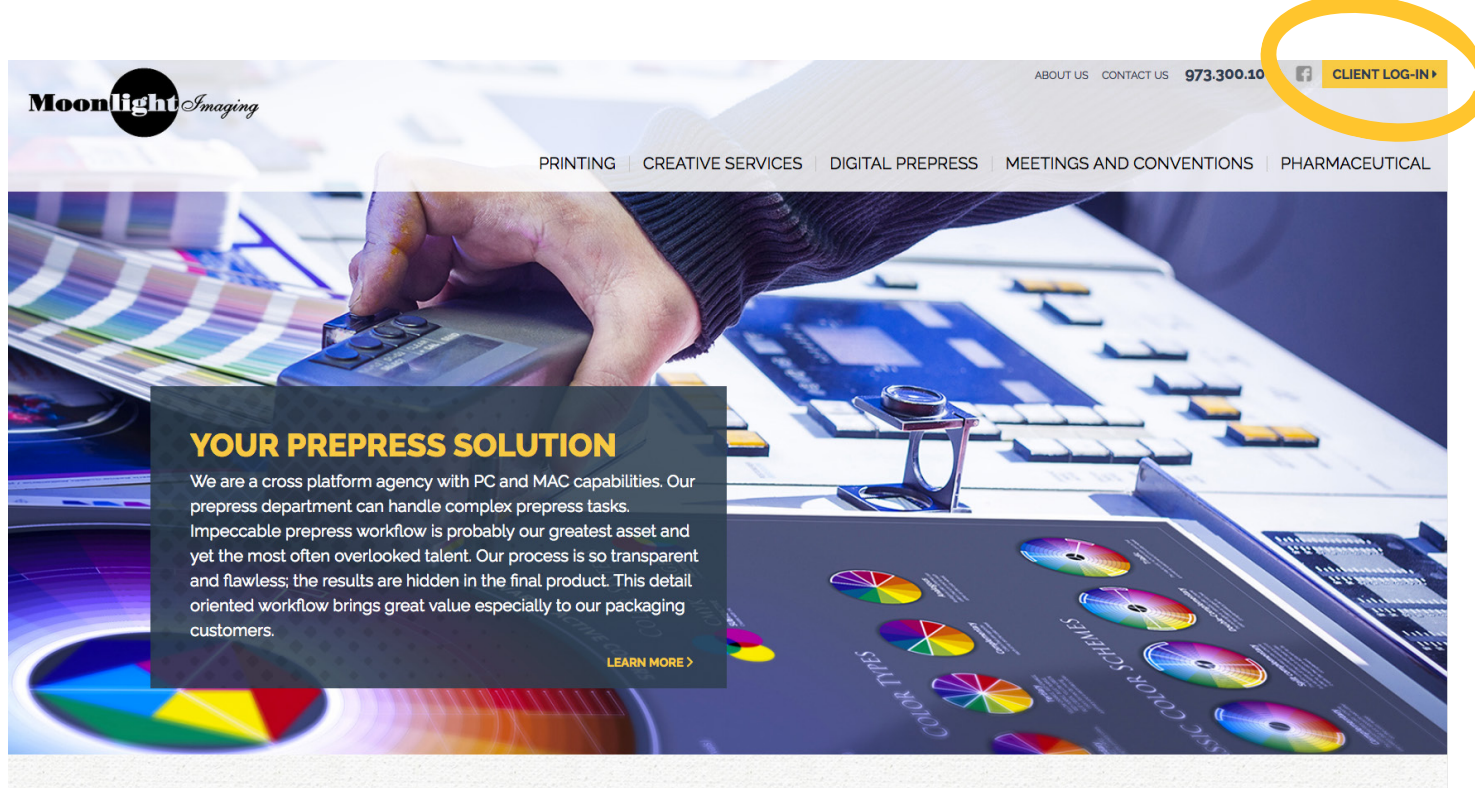

#### Your Full-Service Graphic Design and Digital Printing Solution

Fast and reliable full service graphic design and digital printing company offering creative services that include graphic design, project management, digital prepress, scanning, retouching, photo restoration, art reproduction, digital photography, color proofing, digital print ondemand, commercial printing, and bindery finish solutions. We also specialize in Pharmaceutical Clinical Trials and Meetings Management.

## LOG IN

Login requires a username and password. These are assigned by Moonlight Imaging Portal Administrator.

- Users can use the "Forgot Username Or Password" to have the system email their username and a link to reset their password. The reset password links are only valid for one hour after being issued.
- If user enters invalid passwords more than three times this will trigger a risk and will lock the account for 5 minutes. User will be able to retry to input the password after that 5 minutes has elapsed.
- When a user signs in for the first time, they will be presented with the portal's Terms of Use and be required to accept before entering. They will not see the message again.
- Agree will close the terms window, record the user has accepted the terms and show the home screen.

• **Disagree** and logout will log the user out and return them to the login screen.

| Γ       | Moon light Imaging          |
|---------|-----------------------------|
|         | CUSTOMER PORTAL             |
| Invalio | d username or password X    |
| 8       | Username                    |
|         | Password                    |
|         | LOGIN                       |
| F       | DRGOT USERNAME OR PASSWORD? |

| TERMS OF USE |                     | ×     |
|--------------|---------------------|-------|
| La la la la. |                     |       |
|              | DISAGREE AND LOGOUT | AGREE |

#### **Update Password**

The user can update their password.

- You are not able to update your name or email address, only Portal Admin can modify this information.
- Passwords must be at least 8 characters long and contain: a lowercase letter, an uppercase letter, a number and a special character: !@#\$%^&\*()-+<>?

| Moonlight <i>Imaging</i><br>CUSTOMER PORTAL |                                                                                                    | • |
|---------------------------------------------|----------------------------------------------------------------------------------------------------|---|
| 🗥 НОМЕ                                      | UPDATE PASSWORD                                                                                                    |   |
| A PROJECTS/STUDIES                          | Current Password *                                                                                                    |   |
| FILE MANAGER                                | New Password *                                                                                                    |   |
|                                             |                                                                                                    |   |
| <                                           | Confirm Password                                                                                                    |   |
|                                             | Passwords must be at least 8 characters and contain:<br>- An uppercase letter - a special character.<br>- A lowercase letter - a special character.<br>Ig#\$\rangle \rangle -? |   |
|                                             | SAVE CANCEL                                                                                                    |   |

# SELECT STUDY

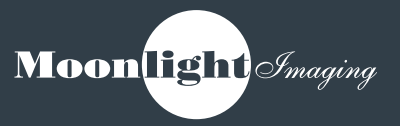

Home page includes icons and a brief description of each customer portal area the user has access to:

### **Projects/Studies**

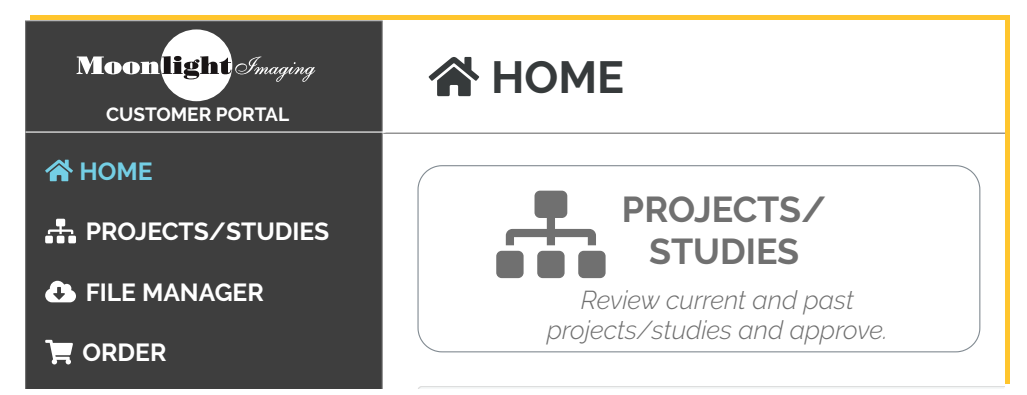

• To select a study go to **Projects/Studies**. Here you will see a list of the studies that you are associated with and this is where you can review and download study documents.

### File Manager - Upload and Download Files

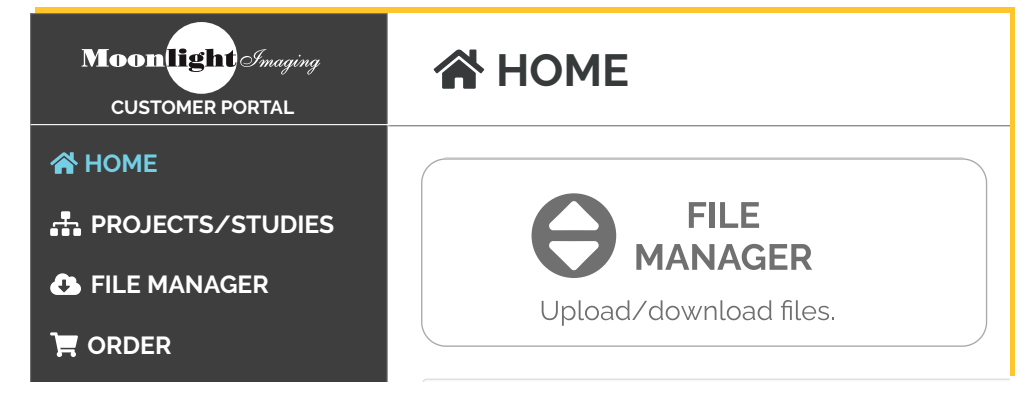

### Order

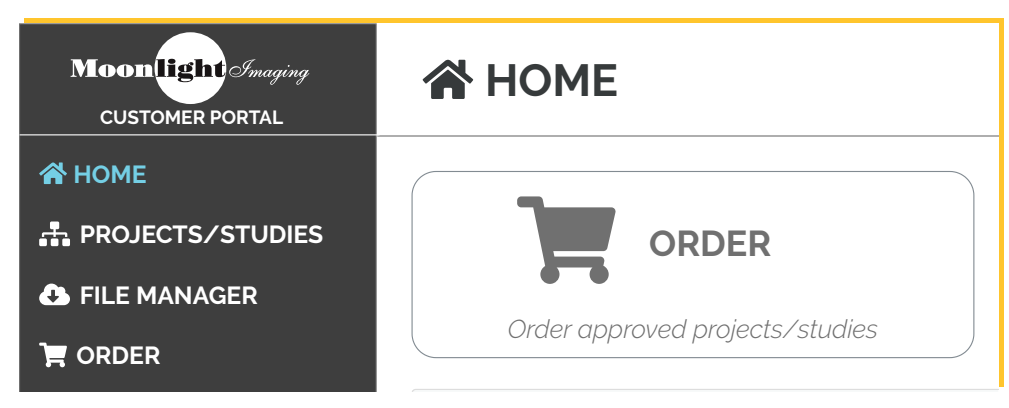

### **DOWNLOAD FILES – STEP 1**

#### Download documents FOR REVIEW

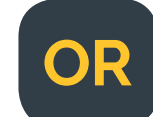

GTO goes into the **Project/Studies** to pull down the ENG documents to review

- Click the checkboxes next to items and download a zipped file of all selected files.
- All assigned users can download documents for review.
- The default status of the document for review is Waiting for Approval.
   The status of each item includes a unique color for each status.
- The GTO should approve the document so it can be used by the COM to move on with the translation phase.

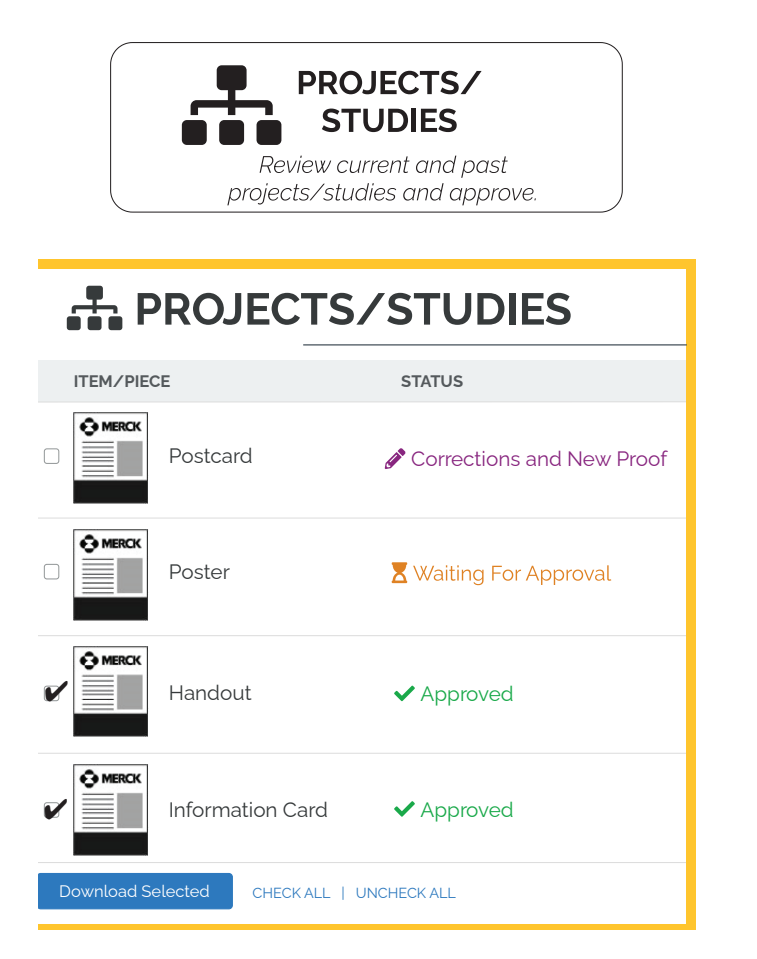

### Download documents FOR TRANSLATIONS

Once the ENG version of the document is **available** the EXUS COMs associated with the study will receive an email auto notification that Word files are ready to download for translation.

COM then goes into the **File Manager** to pull down the ENG **Approved** Word documents to translate.

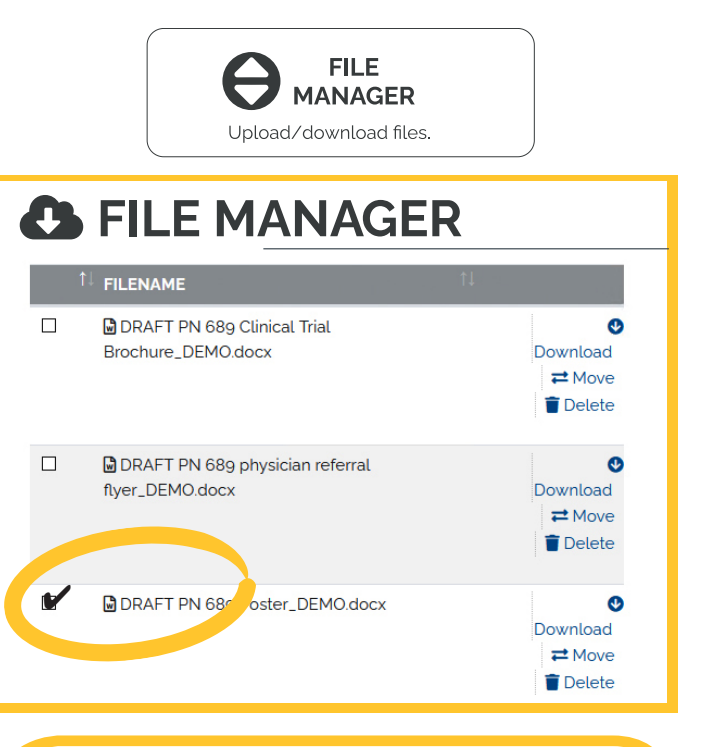

Approved – Document is Final Approved Approved with Corrections – Document needs minor edit but is Approved Corrections and New Proof – Corrections Needed a New Proof is generated for Review Hold – Document currently placed on Hold Cancel – Document no longer needed Waiting for Approval – Document pending review and approval

## **UPLOAD FILES – STEP 2**

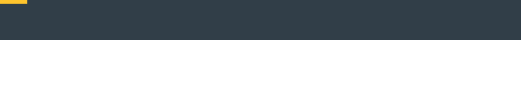

# Upload locally translated documents

When in-country translations are completed the COM uploads the file in **File Manager** area so that Moonlight Imaging can create the language document layouts.

 To upload files go into File Manager to either drag and drop your files into the blue section or click on Select Files to browse and select individual files  For support after translation and before EC submission if applicable.

Moonlight *Imaging* 

- After EC approval before distribution to sites.
- When you upload your files please follow the standard naming convention<sup>\*</sup> followed below
- You will only see projects/studies you are assigned to.

|                  |                                     |                                                                  |                                                                                                    | ME                                                             |                                                                                                    | ELCOME<br>OHN DOE<br>DATE PASSWORD | •                                                                                                    |
|------------------|-------------------------------------|------------------------------------------------------------------|----------------------------------------------------------------------------------------------------|----------------------------------------------------------------|----------------------------------------------------------------------------------------------------|------------------------------------|----------------------------------------------------------------------------------------------------|
| ✓ MK3475_689DEMO |                                     | Drag and Dr                                                      | op Files Here to Uploac                                                                             | IOR SELECT FILES                                               |                                                                                                    |                                    |                                                                                                    |
|                  | MK3475_689DEMO                      | SIZE                                                             | ТҮРЕ                                                                                                | DATE/USER                                                      | ۲                                                                                                    | FILTER                             |                                                                                                    |
|                  | ABC.zip  ABC.zip  DEF.pdf  MAGE.jpg | 25.0 MB<br>12.5 MB<br>1 MB                                       | ZIP<br>PDF<br>JPG                                                                                   | 1/1/19 by John Doe<br>1/1/19 by John Doe<br>1/1/19 by John Doe | Download     Download     O     Download                                                                                                    | I ≓ Move<br>I ≓ Move               | <ul> <li>Delete</li> <li>Delete</li> <li>Delete</li> </ul>                                                                                                    |
|                  | MK3475_689DEMO                      | MK3475_689DEMO  MK3475_689DEMO  MK3475_689DEMO    MK3475_689DEMO | MK3475_689DEMO  Drag and Dr  MK3475_689DEMO   MK3475_689DEMO    MK3475_689DEMO       MK3475_689DEMO | MK3475_689DEMO   MK3475_689DEMO                                | MK3475_689DEMO          KK3475_689DEMO       SELECT FILES         KK3475_689DEMO       SIZE       TYPE       DATE/USER         FILENAME       SIZE       TYPE       DATE/USER         Image: ABC.zip       25 0 MB       ZIP       1/1/1g by John Doe         Image: Image: I | MK3475_689DEMO                     | MK3475_689DEMO<br>KISAF75_689DEMO<br>ICCREATE FOLDER<br>FILENAME SIZE TYPE DATE/USER<br>FILENAME SIZE TYPE DATE/USER<br>ICCREATE FOLDER<br>ICCREATE FOLDER |

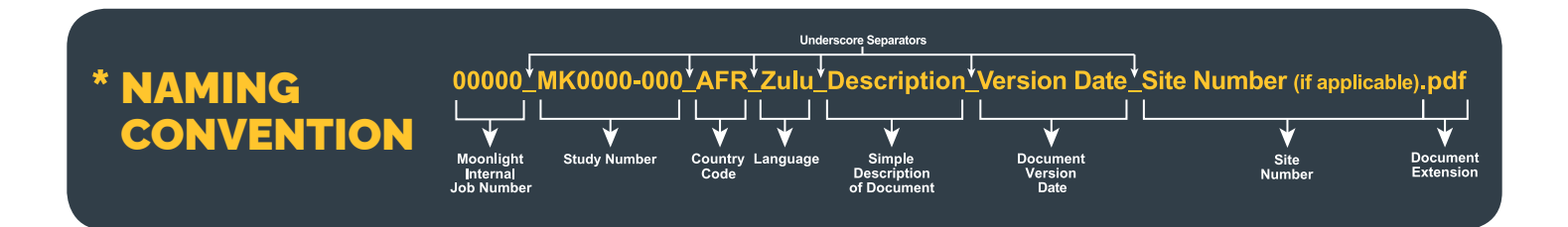

# **REVIEW EDITED FILES – STEP 3**

Once the translated document layouts are complete they will be posted in **Projects/Studies** and an email notification will be sent to the COM. A thumbnail of the current file is displayed on the **Projects/Studies** section.

Olick on the file name to view the formatted document in local language for review.

| Moonlight Imaging<br>CUSTOMER PORTAL |                                                                                                    | WELCOME<br>JOHN DOE<br>UPDATE PASSWORD |
|--------------------------------------|----------------------------------------------------------------------------------------------------|----------------------------------------|
| 谷 НОМЕ                               | Click here                                                                                                    |                                        |
| A PROJECTS/STUDIES                   | MK1000_001 ( ) ( to review/                                                                                                    |                                        |
| FILE MANAGER                         |                                                                                                    |                                        |
|                                      | MERCK PROJECTS/STUDIES > MK1000_001 > Postcard your file                                                                                                    |                                        |
|                                      | ITEM/PIECE STATUS CURRENT FILE FILE LANGUAGE DATE/TIME                                                                                                    |                                        |
|                                      | Dillo61_m/3;475-689_AppointmentCalendar_French_FRA_vo.0_24Aug2017_v1_DEMO  V Approved D11061_m/3;475-689_appointmentCalendar_french_fra_v0.pdf FRA-French O3-09-2021 19 pm EST        | 302 ✓ Approve/Update                   |
|                                      | 11061_MK3475-689_AppointmentCalendar_Spanish_ESP_vo 0_24Aug2017_ADJUSTED_DEMO< Approved 11061_mK3475-689_appointmentcalendar_spanish_esp_vo pdf ESP- 03-09-2021 19-<br>Spanish pm EST | 225 ✓ Approve/Update<br>③ History      |
|                                      | Renew<br>11061_MK3475-689_ClinicalTrialBrochure_French_FRA_v3_0_24Aug2017_DEMO  VApproved  11061_mK3475-689_ClinicaltrialBrochure_french_fra_v3.pdf FRA-French m EST                  | ¥03 ✓ Approve/Update<br>S History      |

 Once the document is reviewed, select Approved or ask for changes by changing the document status to either Approved with Corrections or Corrections and New Proof (see different status descriptions on page 4 above).

| Moonlight Imaging<br>CUSTOMER PORTAL           | ROJECTS/STUDIES                                                                                                    |                                                                                                    | WELCOME<br>JOHN DOE<br>UPDATE PASSWORD | • |
|------------------------------------------------|----------------------------------------------------------------------------------------------------|----------------------------------------------------------------------------------------------------|----------------------------------------|---|
| ☆ HOME<br>恭 PROJECTS/STUDIES<br>む FILE MANAGER | MK1000_001<br>REALLY IMPORTANT TRIAL STUDY                                                                                                    | $\bigcirc \bigcirc \bigcirc \bigcirc \bigcirc \bigcirc \bigcirc \bigcirc \bigcirc \bigcirc \bigcirc \bigcirc \bigcirc \bigcirc \bigcirc \bigcirc \bigcirc \bigcirc \bigcirc $ |                                        |   |
|                                                | MERCK PROJECTS/STUDIES > MK1000_001 > Postcard  FILE PROOF FOR POSTCARD  Download 1000_postcard_v1pdf  Submit changes and corrections by opening the file in Acrobat. Click to open file, m Or simply review file and add comments in the comments area below. | ake comments directly in file, save and upload.                                                                                                    | Upload<br>edited<br>files here         |   |
| Add<br>Comments<br>here                        | Select New Status  Comments  SAVE CANCEL                                                                                                    | Upload Revised Proof Drag and Drop A File He SELECT F Please name the file with an _comments. Example: proof_v2_pdf would be named proof_v2_comments                          | re to Upload OR                        |   |

File Name Tip: Remember when uploading edits – to name your edited file following the naming conventions<sup>\*</sup> and add "\_comments" at the end of file string.

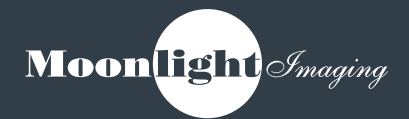

### **APPROVAL FILES – STEP 4**

All US and EXUS document files must be **Approved** before placing an order.

- Once the document is ready for approval, select the file, change to "Approved" on the "Select New Status" pick-list and click Save.
- Only the COM assigned as the approval person can "Select New Status" for their study documents.
- The updated document will save to the item History.

| Moon light Imaging<br>CUSTOMER PORTAL | ROJECTS/STUDIES                                                                                                    | WELCOME<br>JOHN DOE<br>UPDATE PASSWORD                                                                                                    | • |
|---------------------------------------|----------------------------------------------------------------------------------------------------|----------------------------------------------------------------------------------------------------|---|
| A HOME                                | MK1000_001<br>REALLY IMPORTANT TRIAL STUDY                                                                                                    | $\bigcirc \bigcirc \bigcirc \bigcirc \bigcirc \bigcirc \bigcirc \bigcirc \bigcirc \bigcirc \bigcirc \bigcirc \bigcirc \bigcirc \bigcirc \bigcirc \bigcirc \bigcirc \bigcirc $                                               |   |
| CRDER                                 | Concentration  Concentration  Conce | hake comments directly in file, save and upload. Upload Revised Proof Drag and Drop A File Here to Upload OR SELECT FILE Please name the file with an _comments. Example: proof_vz_pdf would be named proof_vz_comments.pdf |   |
| TERMS OF USE AND COPYRIGHT            |                                                                                                    |                                                                                                    |   |

# **ORDER MATERIALS**

• To place an order, the COM goes to the Home Page of the study and clicks on the Order icon or can access ordering on the menu bar.

Select the appropriate study. Click on Order Items to proceed.

| Moonlight Imaging<br>CUSTOMER PORTAL |                |      | WELCOME<br>JOHN DOE<br>UPDATE PASSWORD | •        |
|--------------------------------------|----------------|------|----------------------------------------|----------|
| 😤 НОМЕ                               |                |      | <b>T</b> FILTER                        |          |
| ROJECTS/STUDIES                      | PRO IECT/STUDY |      |                                        |          |
| FILE MANAGER                         | Milessa agr    | 1000 |                                        | ( DIECES |
|                                      | MK1000_001     | 1000 | CRDER ITEMS 7                          | - PIECES |
|                                      | MK2000_001     | 1001 | Y ORDER ITEMS /                        | / PIECES |
|                                      | MK3000_001     | 1002 | Y ORDER ITEMS /                        | / PIECES |

 Select items for the order and quantities and click shipping information. Then proceed to shipping by clicking on shipping button.

| Moonlight Imaging<br>CUSTOMER PORTAL                                                            |                | ER                    |                                   |                        | ¢             | MERCK  | WELCOME<br>JOHN DOE<br>UPDATE PASSWORD | • |
|-------------------------------------------------------------------------------------------------|----------------|-----------------------|-----------------------------------|------------------------|---------------|--------|----------------------------------------|---|
| <ul> <li>☆ HOME</li> <li>♣ PROJECTS/STUDIES</li> <li>▲ FILE MANAGER</li> <li>▼ ORDER</li> </ul> | ORDER > MK1000 | MK100<br>REALLY IMPOR | <b>0_001</b><br>RTANT TRIAL STUDY | $\bigcirc \circ \circ$ |               |        |                                        |   |
| <                                                                                               | ITEMS          |                       |                                   |                        |               | Ŧ      | FILTER                                 |   |
|                                                                                                 |                | Postcard              | APPROVED FILES                    | LANGUAGE               | BUNDLED       |        | DRDER (BUNDLES PER KIT                 | 2 |
|                                                                                                 |                | Handout               | 1000_handout_v4.jpg               | English                | Bundles of 25 |        | - 3 +                                  |   |
|                                                                                                 |                |                       |                                   |                        | CA            | NCELSH | IPPING INFORMATION                     |   |

#### **Ordering Icon**

The icon allows users to select if they want to order individual items or kits.

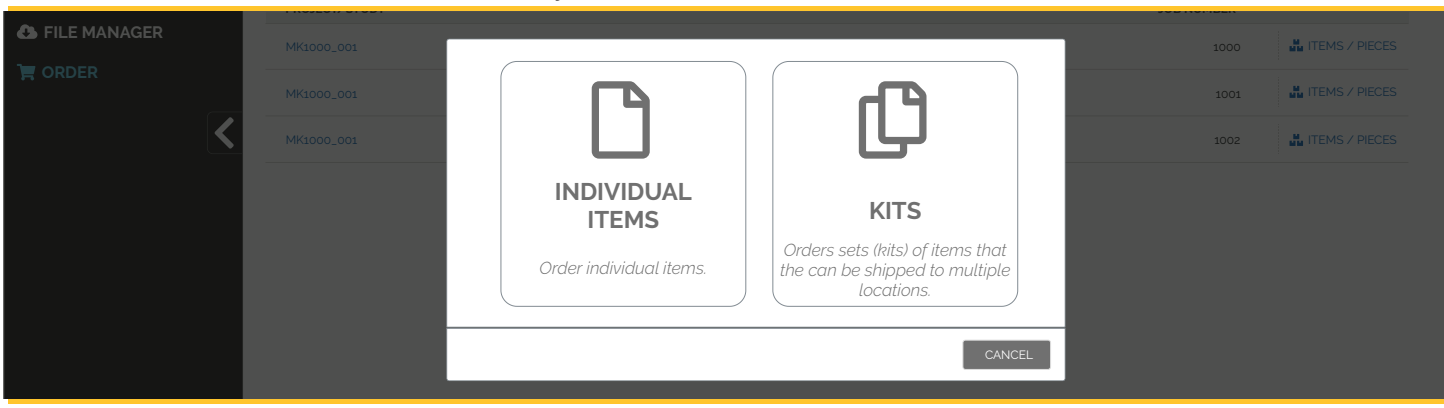

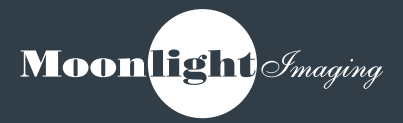

# SHIPPING

- You have the option to:
  - Input shipping information manually
  - Upload your own Address Excel File
  - Update the Address Excel File provided by GTOS
- If you wish to ship only to a few sites, please **Download** the original Address Excel for the study, **Edit** the original Address Excel file to remove the sites that you do not want to receive materials and **Upload** your edited Excel file back into the Portal.

#### **Upload Address Excel File**

| Moonlight Imaging<br>CUSTOMER PORTAL           |                                                                                                    |                |                |          | COME<br>IN DOE<br>TE PASSWORD | •                  |  |
|------------------------------------------------|----------------------------------------------------------------------------------------------------|----------------|----------------|----------|-------------------------------|--------------------|--|
| ☆ Home<br>∴ PROJECTS/STUDIES<br>ひ FILE MANAGER |                                                                                                    |                |                |          |                               |                    |  |
|                                                | XIDER XILMINGLOOOL. JOINT FEMS IN KIT XILNUMBER OF KITS. XILSHIPPING AND CONFIRMATION<br>XHIPPING AND CONFIRMATION |                |                |          |                               |                    |  |
| <                                              | Reference ,                                                                                                    | Canada         |                |          |                               | ~                  |  |
|                                                | Select Address Option"                                                                                             | Upload Excel F | ïle            |          |                               | ~                  |  |
|                                                |                                                                                                    | PORT FIELD REC | DUIREMENTS.XLS |          |                               |                    |  |
|                                                | If Proforma is<br>needed select SELECT FILE Enter FSR date                                                         |                |                |          |                               |                    |  |
|                                                | Proforma Required'                                                                                                 |                | FSR Date'      |          | -                             |                    |  |
|                                                | No                                                                                                    | >              | mm / dd / yyyy | <b>F</b> |                               |                    |  |
|                                                | ITEMS                                                                                                    |                |                |          |                               |                    |  |
|                                                |                                                                                                    |                | 🗹 EDIT ITEN    | IS       |                               |                    |  |
| TERMS OF USE AND COPYRIGHT                     | ITEM/PIECE                                                                                                    |                |                | LANGUAGE | BUNDLED                       | OUANTITY (BUNDLES) |  |
|                                                | 11061_MK3475_689_5_5x8_5_Clinical Trial Brochure_DEMO                                                              |                |                | English  |                               | 5                  |  |
|                                                |                                                                                                    |                |                |          |                               |                    |  |
|                                                | CANCEL PLACE ORDER                                                                                                 |                |                |          |                               |                    |  |

### **Upload Manual Address Entry**

| Moon light Grouping<br>CUSTOMER PORTAL                                         | 🗮 ORDER                                                                         |                          | •                    |                |
|--------------------------------------------------------------------------------|---------------------------------------------------------------------------------|--------------------------|----------------------|----------------|
| <ul> <li>☆ HOME</li> <li>♣ PROJECTS/STUDIES</li> <li>▲ FILE MANAGER</li> </ul> |                                                                                 | 0                        |                      |                |
|                                                                                | ORDER 38 MK1000_001 ITEMS IN KIT 38 NUMBER OF KITS 38 SHIPPING AND CONFIRMATION |                          |                      |                |
|                                                                                | SHIPPING AND CONFIRMATION                                                       |                          |                      |                |
| <                                                                              | Company'                                                                        | Street'                  |                      |                |
|                                                                                | Merck Sharp & Dohme Corp.                                                       | 2000 Galloping Hill Road |                      |                |
|                                                                                | Attention'                                                                      | Street 2                 |                      |                |
|                                                                                |                                                                                 |                          |                      | oforma is      |
|                                                                                | Notes or Instructions                                                           | City'                    |                      | ded colort     |
|                                                                                |                                                                                 | Kenilworth               | need                 | ded select     |
|                                                                                |                                                                                 | State'                   | Zip/Postal Code*     |                |
|                                                                                |                                                                                 | New Jersey               | 07033                |                |
|                                                                                |                                                                                 | Country'                 | Proforma Required*   |                |
|                                                                                |                                                                                 | USA                      | ™ No                 | Y              |
|                                                                                |                                                                                 |                          | FSR Date'            |                |
|                                                                                |                                                                                 |                          | mm / dd / yyyy       | Enter FSR Date |
|                                                                                | ITEMS                                                                           |                          |                      |                |
|                                                                                | 😰 ED                                                                            | IT ITEMS                 |                      |                |
|                                                                                | ITEM/PIECE                                                                      | LANGUAGE BUNDLE          | D QUANTITY (BUNDLES) |                |
|                                                                                | 11061_MK3475_689_11x17 Poster_US_DEMO                                           | English                  | 5                    |                |

### **TRACK YOUR SHIPMENTS**

• A shipping receipt will show after the user has placed an order.

| Moonlight Imaging<br>CUSTOMER PORTAL                                           |                                                                                                    |                                |                                        | WELCOME<br>JOHN DOE<br>UPDATE PASSWORD | •   |
|--------------------------------------------------------------------------------|----------------------------------------------------------------------------------------------------|--------------------------------|----------------------------------------|----------------------------------------|-----|
| <ul> <li>☆ HOME</li> <li>♣ PROJECTS/STUDIES</li> <li>▲ FILE MANAGER</li> </ul> | REALLY I                                                                                                    | .000_001<br>MPORTANT TRIAL ST  |                                        |                                        |     |
| T ORDER                                                                        | ORDER > MK1000_001 ITEMS<br>RECEIPT<br>ORDERED BY LOCATION 1<br>DATE/TIME NC<br>ORDER ID US<br>ADDRESS FILE nAMES.XMIX 2 | SHIPPING AND CONFIRMA          | TION                                   | 🖨 PRI                                  | NT  |
|                                                                                | ITEMS<br>ITEM/PIECE<br>Postcard<br>Handout                                                                               | LANGUAGE<br>English<br>English | BUNDLED<br>Individual<br>Bundles of 25 | ORDER (BUNDLE<br>1<br>3                | :5) |

• This shipping receipt can be printed and includes the track number for the shipment.

| CUSTOMER PORTAL        |                                                                                                    |                                                |                       |                                                                                                    | WELCOME<br>JOHN DOE<br>UPDATE PASSWORD | (+   |
|------------------------|----------------------------------------------------------------------------------------------------|------------------------------------------------|-----------------------|----------------------------------------------------------------------------------------------------|----------------------------------------|------|
| НОМЕ                   | SHIPPING FOR PROJECT/STUDY: MK1000_100<br>MERCK PROJECTS/STUDIES > MK1000_001 > SHIPPING > LOCATION 1  |                                                |                       |                                                                                                    | e P                                    | RINT |
| ▲ FILE MANAGER ♥ ORDER | STATE/PROVINCE NC<br>COUNTRY US<br>TRACKING NUMBER 10000000000<br>SHIP DATE 01-01-2019<br>MENT ID 1234 |                                                | JOB/STUDY INFORMATION | 123_MK1000_001<br>MK1000_001<br>LOCATION 1<br>John Doe<br>Merck<br>100 East Main Street<br>Greensboro, NC 27401 |                                        |      |
|                        | ITEM<br>POSTER<br>CARDS<br>HANDOUTS                                                                    | OUANTITY           1           10           25 | NOTES                 |                                                                                                    |                                        |      |

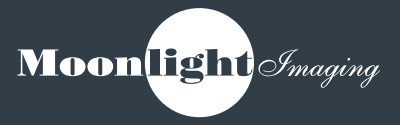

For any questions related to the use of Moonlight Portal, please contact the Moonlight Imaging Portal Administrator at **portal@moonlightimaging.com** 

> Only the assigned COM per country will be able to access the study documents. Please remember that if there is any change on the team (i.e. COM changes), portal@moonlightimaging.com should be notified. Full name and email address of the new team member should be provided so he/she can gain access to work with the study documents.

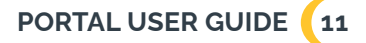

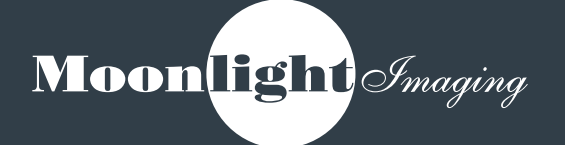

www.moonlightimaging.com Phone: 973.300.1001